一、校務系統登錄

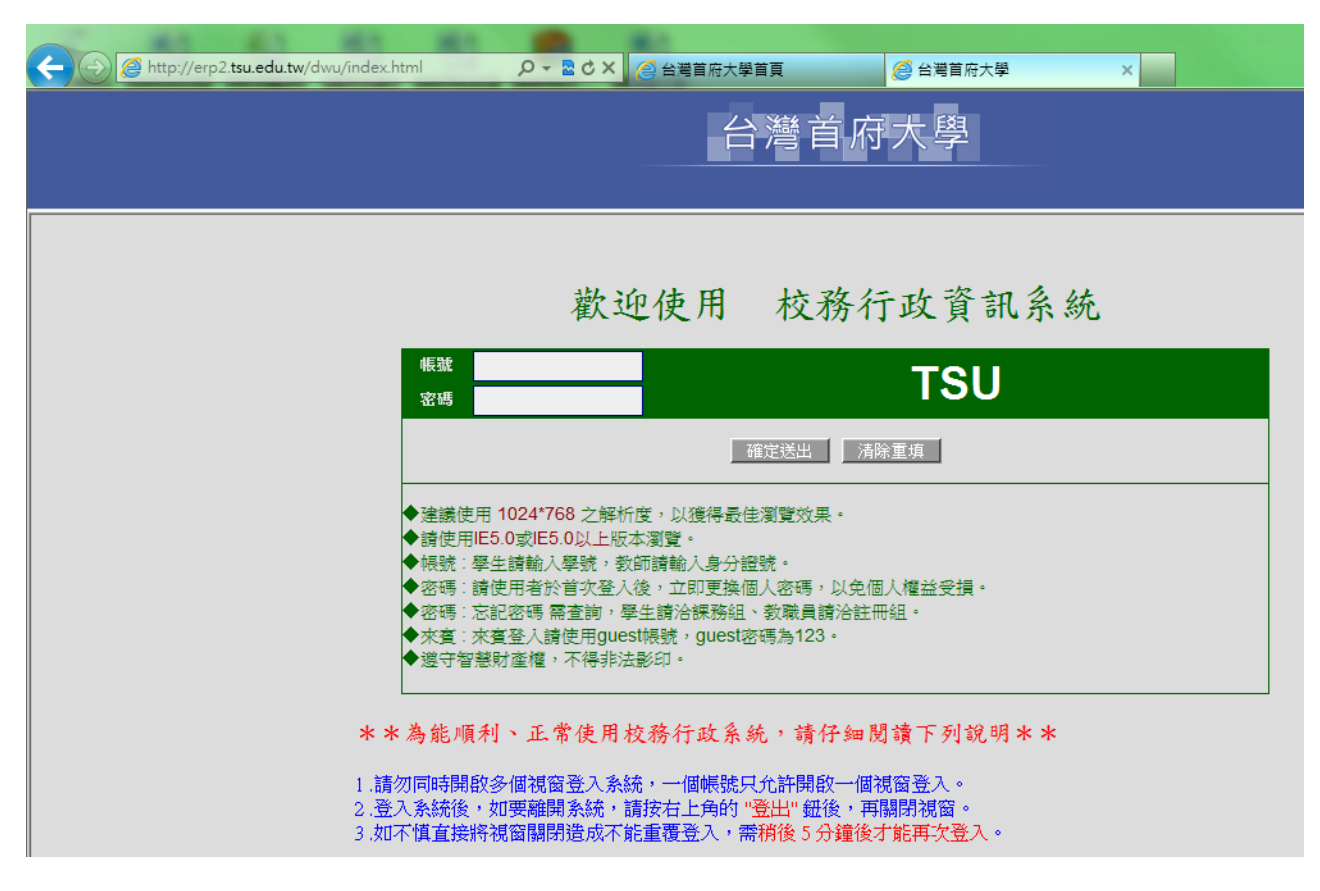

二、線上點名系統選單位址:登錄->學務登錄作業->授課老師網路點名作業

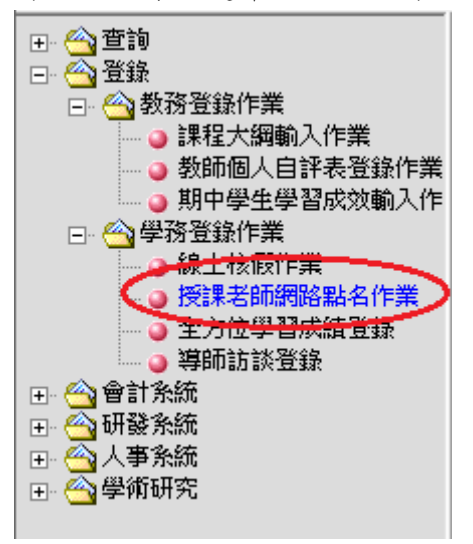

## 三、選擇課程

| General Control (Control and Control and Co |
|----------------------------------------------------------------------------------------------------|
| 台灣首府大學 101譽4度第1學期<br>廣張選單 這 出                                                                                                    |
| 授課老師網路點名作業                                                                                                    |
| ※請選擇科目(班級)/7組:科技管理 01 「日期(date): 2012/09/10 証 産生名單<br>料技管理 01<br>環境安全衛生管理 01                                                                                                    |
| 請任課老師確認日期後產生名單。                                                                                                    |

四、選擇授課日期->產生名單

| A DESCRIPTION OF ALL AND                       | -             |                                                                                                    |                  |
|------------------------------------------------|---------------|----------------------------------------------------------------------------------------------------|------------------|
| Attp://erp2. <b>tsu.edu.tw</b> /dwu/index.html | 🔎 👻 🖒 🗶 🖉 台灣首 | 府大學首頁 🥔 台灣首府大學                                                                                                    | ×                |
|                                                | 修改密碼<br>顯示選單  | 台灣首府大學                                                                                                    | 101學年度第1學期<br>登出 |
|                                                | :             | 授課老師網路點名作業                                                                                                    |                  |
| ※請選擇科目(班級)分組: 科技管理                             | 01 ▼日期        | (date) 2012/09/10 mm 產生名單                                                                                                    |                  |
|                                                | 請任課           | 老師確認日期後產生名單                                                                                                    | 0                |
|                                                | ſ             | <ul> <li>B SkyCalendar 網頁對話</li> <li>Mttp://erp2.tsu.edu.tw/dwu/bk_pro/cali</li> </ul>                                                             |                  |
|                                                |               | SkyCalendar 3.0v                                                                                                    |                  |
|                                                |               | $ \begin{array}{c ccccccccccccccccccccccccccccccccccc$                                                                                             |                  |
|                                                |               | 9         10         11         12         13         14         15           16         17         18         19         20         21         22 |                  |
|                                                |               | 23         24         25         26         27         28         29           30                 29                                               |                  |
|                                                | l             |                                                                                                    | J                |

## 五、點名單介面

(一)黄色區域按一下為「曠」, 第二下為「遲」。

(二)已事前請假學生之黃色區域會顯示灰色,無法操作。

|                                                                   | rp2. <b>tsu.edu.tw</b> /dwu/inde                                                                                                    | ex.html                                                                                                    |                                               | 學首頁 🔗 台灣首府大學                                                                                                    | ×                                                                                                    |        |  |  |  |  |  |  |  |
|-------------------------------------------------------------------|----------------------------------------------------------------------------------------------------|----------------------------------------------------------------------------------------------------|-----------------------------------------------|----------------------------------------------------------------------------------------------------|----------------------------------------------------------------------------------------------------|--------|--|--|--|--|--|--|--|
|                                                                   | 台灣首府大學                                                                                                    |                                                                                                    |                                               |                                                                                                    |                                                                                                    |        |  |  |  |  |  |  |  |
|                                                                   | 修改密碼         量量量量量量         量量量         量量         量         量         量         量         量         量         量         量         量         量         量         量         量         量         量         2         2         2         2         2         2         2         2         2         2         2         2         2         2         2         2         2         2         2         2         2         2 <th2< th=""> <th2< th="">         2         &lt;</th2<></th2<> |                                                                                                    |                                               |                                                                                                    |                                                                                                    |        |  |  |  |  |  |  |  |
|                                                                   |                                                                                                    |                                                                                                    |                                               |                                                                                                    |                                                                                                    |        |  |  |  |  |  |  |  |
|                                                                   | 授課老師網路點名作業                                                                                                    |                                                                                                    |                                               |                                                                                                    |                                                                                                    |        |  |  |  |  |  |  |  |
| ※諸湖                                                               |                                                                                                    |                                                                                                    |                                               |                                                                                                    |                                                                                                    |        |  |  |  |  |  |  |  |
|                                                                   |                                                                                                    | et also a constants at allocation                                                                                                    |                                               |                                                                                                    |                                                                                                    |        |  |  |  |  |  |  |  |
| *學                                                                | 生毎節上課鐘響後十五:                                                                                                    | 分鐘内到課為遲到,                                                                                                    | ·二十五分鐘後即為曠課 。 滑鼠                              | 游標移到下方十頁色風氣」,按一下為「曠」,<br>錄」。                                                                                                    | · 再按一下為丨運」。全部登畢後請按畫面]                                                                                                    | 「方 儲存紀 |  |  |  |  |  |  |  |
|                                                                   | ※科目(班級)分組:環境安全衛生管理(進) 01 ※日期: ※節次:3×4                                                                                                    |                                                                                                    |                                               |                                                                                                    |                                                                                                    |        |  |  |  |  |  |  |  |
| 序题                                                                | 虎 斑級                                                                                                    | 學號                                                                                                    | 姓名                                            | 第3節                                                                                                    | 第4節                                                                                                    | 備註     |  |  |  |  |  |  |  |
|                                                                   | 淮                                                                                                    | 08                                                                                                    | 材                                             | 曉                                                                                                    |                                                                                                    |        |  |  |  |  |  |  |  |
| 1                                                                 | 26                                                                                                    | 90                                                                                                    |                                               | <b>9</b> 與                                                                                                    |                                                                                                    |        |  |  |  |  |  |  |  |
| 2                                                                 |                                                                                                    | 98                                                                                                    | 世<br>世                                        | ·····································                                                                                                    |                                                                                                    |        |  |  |  |  |  |  |  |
| 2                                                                 |                                                                                                    | 98<br>98<br>98                                                                                                    | 五<br>五<br>材                                   | ·····································                                                                                                    |                                                                                                    |        |  |  |  |  |  |  |  |
| 2<br>3<br>4                                                       | 進       進       進       進                                                                                                    | 98<br>98<br>98<br>98                                                                                                    |                                               | · · · · · · · · · · · · · · · · · · ·                                                                                                    |                                                                                                    |        |  |  |  |  |  |  |  |
| 1<br>2<br>3<br>4<br>5                                             | 進       進       進       進                                                                                                    | 98<br>98<br>98<br>98<br>98                                                                                                    | · · · · · · · · · · · · · · · · · · ·         |                                                                                                    |                                                                                                    |        |  |  |  |  |  |  |  |
| 1<br>2<br>3<br>4<br>5<br>6                                        | 進       進       進       進       進                                                                                                    | 98<br>98<br>98<br>98<br>98<br>98                                                                                                    | 값         값           값         값           했 |                                                                                                    |                                                                                                    |        |  |  |  |  |  |  |  |
| 1<br>2<br>3<br>4<br>5<br>6<br>7                                   | 進       進       進       進       進       進       進       進                                                                                                    | 98<br>98<br>98<br>98<br>98<br>98<br>98<br>98                                                                                                    | ・・・・・・・・・・・・・・・・・・・・・・・・・・・・・・・・              |                                                                                                    |                                                                                                    |        |  |  |  |  |  |  |  |
| 1<br>2<br>3<br>4<br>5<br>6<br>7<br>8                              | 進       進       進       進       進       進       進       進       進                                                                                                    | 98<br>98<br>98<br>98<br>98<br>98<br>98<br>98<br>98                                                                                                    |                                               |                                                                                                    |                                                                                                    |        |  |  |  |  |  |  |  |
| 1<br>2<br>3<br>4<br>5<br>6<br>7<br>8<br>9                         | ži       ži       ži       ži       ži       ži       ži       ži       ži       ži       ži       ži       ži       ži       ži       ži       ži                                                                                                          | 98<br>98<br>98<br>98<br>98<br>98<br>98<br>98<br>98<br>98                                                                                                    |                                               |                                                                                                    |                                                                                                    |        |  |  |  |  |  |  |  |
| 1<br>2<br>3<br>4<br>5<br>6<br>7<br>8<br>9<br>10                   | 1     1       1     1       1     1       1     1       1     1       1     1       1     1       1     1       1     1       1     1       1     1       1     1       1     1       1     1       1     1       1     1                                                                                                          | 98         98         98         98         98         98         98         98         98         98         98         98         98         98         98         98         98         98         98         98         98         98         98         98         98         98         98         98         98         98         98         98         98         98         98         98         98         98         98         98         98         98         98         98         98         98         98         98         98         98         98         98         98         98         98         98         98         98         98         98         98         98         98         98         98         98         98         98         98         98         98         98         98         98         98         98         98         98         98         98         98         98         98         98         98         98         98         98         98         98         98         98         98         98         98         98         98         98         98         98         98         98< | ・・・・・・・・・・・・・・・・・・・・・・・・・・・・・・・・              |                                                                                                    | Image: Constraint of the sector of the sector of the se |        |  |  |  |  |  |  |  |
| 1<br>2<br>3<br>4<br>5<br>6<br>7<br>8<br>9<br>10<br>11             | 進       進       進       進       進       進       進       進       進       進       進       進       進       進       進       進       進       進       進       進       進       進                                                                                                          | 98         98           98         98           98         98           98         98           98         98           98         98           98         98           98         98           98         98           98         98           98         98           98         98           98         98                                                                                                    | ・・・・・・・・・・・・・・・・・・・・・・・・・・・・・・・・              | VX           XE           Image: Image: | Image: section of the section of the section of t |        |  |  |  |  |  |  |  |
| 1<br>2<br>3<br>4<br>5<br>6<br>7<br>8<br>9<br>10<br>11<br>11<br>12 | 1     1       1     1       1     1       1     1       1     1       1     1       1     1       1     1       1     1       1     1       1     1       1     1       1     1       1     1       1     1       1     1       1     1                                                                                                          | 98         98           98         98           98         98           98         98           98         98           98         98           98         98           98         98           98         98           98         98           98         98           98         98           98         98           98         98           98         98           98         98                                                                                                              |                                               | VX           XE           Image: Image: | Image: section of the section of the section of t |        |  |  |  |  |  |  |  |

## 六、操作完成請點選「儲存記錄」

| 25   | 進              | 98 |     |    |  |  |  |  |
|------|----------------|----|-----|----|--|--|--|--|
| 26   | 進              | 98 |     |    |  |  |  |  |
| 27   | 進·             | 98 | 巴拉卡 | 合單 |  |  |  |  |
| 28   | 進 <sup>.</sup> | 98 | 莎   | I  |  |  |  |  |
| 29   | 進 <sup>.</sup> | 98 |     |    |  |  |  |  |
| 30   | 進 <sup>.</sup> | 98 |     |    |  |  |  |  |
| 31   | <u>進</u>       | 98 |     |    |  |  |  |  |
| 32   | 進 <sup>.</sup> | 98 |     |    |  |  |  |  |
| 33   | 進              | 98 |     |    |  |  |  |  |
| 34   | 進              | 98 |     |    |  |  |  |  |
| 35   | 進·             | 98 |     |    |  |  |  |  |
| 36   | 進·             | 98 |     |    |  |  |  |  |
| 37   | 進·             | 98 |     |    |  |  |  |  |
| 38   | 進·             | 98 |     |    |  |  |  |  |
| 39   | 進·             | 98 |     |    |  |  |  |  |
| 40   | 進              | 98 |     |    |  |  |  |  |
| 41   | 進              | 98 |     |    |  |  |  |  |
| 42   | 進              | 98 |     |    |  |  |  |  |
| 43   | 進              | 98 |     |    |  |  |  |  |
| 44   | 進              | 98 |     |    |  |  |  |  |
| 45   | 進              | 98 |     |    |  |  |  |  |
| 儲存紀錄 |                |    |     |    |  |  |  |  |

七、點名完成後可於選單中查詢->教務資訊查詢->教師授課班級缺曠統計查詢

(一)缺曠統計表:學生請假後實際登錄於操性系統之表單

(二)缺曠明細表:教師點名記錄之統計表單

|                                                                                                    |                 | H1 (0)                     |               |     |         |                  |          |                   |                    |           |         |    |
|----------------------------------------------------------------------------------------------------|-----------------|----------------------------|---------------|-----|---------|------------------|----------|-------------------|--------------------|-----------|---------|----|
| Attp://erp2.tsu.edu.tw,                                                                                                    | /dwu/index.html | ۵ + ۵                      | ・ 🖒 🗙 🤗 台灣首府大 | 學首頁 | Į.      | 🥖 台灣             | 首府大學     | <u>p</u>          | ×                  |           |         |    |
|                                                                                                    |                 | 修<br>1<br>1<br>1<br>1<br>1 | 文密碼<br>截      |     | 彎首府     | 大                | ×<br>Z   | 10                | 1 <b>學年度</b><br>登出 | 第1學期<br>【 |         |    |
|                                                                                                    | 4               | 教師:                        |               |     | 教師<br>1 | 台灣<br>受課班<br>01季 | 首府<br>級缺 | 大學<br>曠統計<br>第一學期 | 查詢                 |           |         |    |
|                                                                                                    | 1               | 項<br>次 <sup>簡稱</sup>       | 中文            | 分組  | 所有上課時間  | 必選修              | 學分數      | 授課時數              | 實收人數               | 缺曠統計表     | 缺曠明細表   | )  |
|                                                                                                    |                 | 1 二技在                      | 科技管理          | 01  |         | 必修               | 2.0      | 2.0               | 45                 | 產生缺曠統計表   | 産生缺曠明細る | Ę  |
| <ul> <li>         ● 教師自評進度查詢      </li> <li>         ● 教師授課班級缺曠統計查     </li> </ul>                                                                                                    |                 | 2 進                        | 環境安全衛生管理      | 01  |         | 必修               | 2.0      | 2.0               | 45                 | 產生缺曠統計表   | 産生缺曠明細る | ŧ, |
| <ul> <li>● 授課科目學生缺壞宣詢</li> <li>● 授課科目學生缺壞宣詢</li> <li>● 學務室訊電節</li> <li>● 學務室訊電節</li> <li>● 學務室訊電節</li> <li>● 學務室訊電節</li> <li>● 學務公式名單宣詢</li> <li>● 全球分子名單宣詢</li> <li>● 住宿生長段點名宣詢</li> <li>● 學生総費宣詢</li> <li>● 導師班學生缺壞課宣詢</li> </ul> |                 |                            |               |     |         |                  |          |                   |                    |           |         |    |

注意事項:

- 一、教師應攜帶筆記型電腦等可點名之隨身設備進行網路點名,系統可即時顯示學生事前請假情形(事假、公假…等),事後准假之假單將統計於缺曠統計表,教師如需查詢原始點名單應查詢缺曠明細表。
- 二、網路點名系統依教師授課時間安排,時間到有課程之教師才能產生學生名單。
- 三、網路點名系統使用期限共有<u>二個階段</u>:
  - (一)課程開始當日起為第1日至第3日24時止(含例假日),共3日時間為第1階段,本階段 需輸入學生缺曠資料並「儲存紀錄」後,始進入第2階段,沒有儲存紀錄即沒有第2階 操作時間。
  - (二)如完成第1階段操作,系統自<u>第4日起自動延長操作時間至第8日24時止</u>(即下一次課 程當日),共5日時間進行第2階段操作。
  - (三)二個階段共計8日操作時間。
- 四、調補課之教師依<u>新授課時段</u>進行點名;代課之教師可用<u>個人所有之</u>校務系統登錄進行點名; 特殊班級應使用傳統點名單進行點名,並於課後進行登錄。
- 五、<u>學生如有缺曠課申訴問題,8日內由授課教師處理,超過時間(第9日後)之申訴由學務處生</u> <u>輔組填單辦理。</u>
- 六、學生於課程加退選時段所產生之缺曠課,為學生異動課程之時間差所至,未退選之科目仍應 正常到課,未到課而產生之曠課不予辦理消除。
- 七、教師未按時輸入缺曠資料,應請系上同仁協助登錄,惟未登錄之紀錄仍會留存系統,供相關 單位參考。

The End